ชื่อ.....สาขา.....

## ใบงานที่ 1 Basic Output Port

 ให้นักศึกษาเขียนโปรแกรมเพื่อควบคุมพอร์ตของไมโครคอนโทรลเลอร์ให้เป็นพอร์ตเอาต์พุต สร้างไฟล์โปรเจ็กต์ ชื่อ "lab\_11\_รหัส3ตัวหลัง" บันทึกชื่อไฟล์เป็น "lab\_11\_รหัส3ตัวหลัง.c" แล้วทคสอบการทำงาน

```
#include <pic.h>
#define _XTAL_FREQ 20000000
__CONFIG (HS & WDTDIS & LVPDIS);
void Delay_ms(unsigned int tick)
{
       while(tick--)
       {
               __delay_ms(1);
       }
}
void main()
{
       TRISD=0x00;
       while(1)
       {
               PORTD=0x00;
               Delay ms(500);
               PORTD=0xFF;
              Delay ms(500);
       }
```

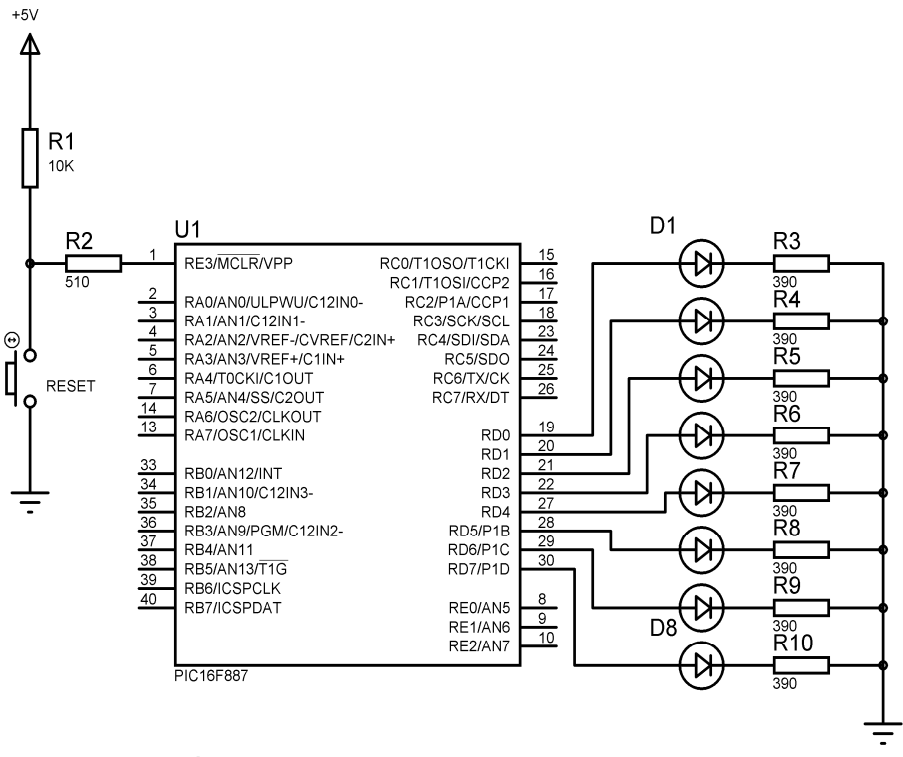

รูปที่ 1.1 วงจรทคลองโดยใช้ PORTD เป็น OUTPUT

1.1 ให้นักศึกษาใช้โปรแกรม Proteus ISIS Professional ทำการต่อวงจรตามรูปที่1.1 แล้วทคสอบ การทำงานของโปรแกรมที่เขียนขึ้น

1.2 ผลที่เกิดขึ้นคือ.....

1.3 ให้นักศึกษาทำการเปลี่ยน Output Port เป็น PORTC ทำการแก้ใขโปรแกรมให้ถูกต้อง แล้ว ทดสอบการทำงาน

1.4 บันทึกลงในตารางที่ 1.1 บรรทัดใดบ้างในโปรแกรมที่นักศึกษาทำการแก้ไข

| โปรแกรมเดิม | แก้ใจเป็น |
|-------------|-----------|
|             |           |
|             |           |
|             |           |
|             |           |
|             |           |
|             |           |

ตารางที่ 1.1 บันทึกบรรทัดโปรแกรมที่ถูกแก้ไข

1.5 ให้นักศึกษาอธิบายการทำงานของโปรแกรมใช้ PORTD เป็น OUTPUTตามความเข้าใจ

ให้นักศึกษาเขียนโปรแกรมเพื่อควบคุมพอร์ต C โดยผลที่ได้จะเหมือนกับข้อ 1 แต่เราจะใช้
 วิธีการกลับลอจิกของข้อมูลทุกบิต โดยใช้ตัวคำเนินการ ~ หรือ NOT
 2.1 ให้นักศึกษาสร้างไฟล์โปรเจ็กต์ ชื่อ "lab\_12\_รหัส3ตัวหลัง" บันทึกชื่อไฟล์เป็น
 "lab\_12\_รหัส3ตัวหลัง.c" แล้วทดสอบการทำงาน

```
#include <pic.h>
#define _XTAL_FREQ 20000000
 CONFIG (HS & WDTDIS & LVPDIS);
void Delay ms(unsigned int tick)
{
       while(tick--)
       {
              delay ms(1);
       }
}
void main()
{
       TRISD=0x00;
       while(1)
       {
              PORTD=~PORTD;
              Delay_ms(500);
       }
```

2.2 ให้นักศึกษาใช้โปรแกรม Proteus ISIS Professional ทำการต่อวงจรตามรูปที่1.1 แล้วทคสอบ การทำงานของโปรแกรมที่เขียนขึ้น 2.3 ผลที่เกิดขึ้นคือ..... 2.4 ให้นักศึกษาอธิบายการทำงานของโปรแกรมใช้ PORTD เป็น OUTPUTตามความเข้าใจ

.....

- การควบคุมพอร์ตไมโครคอนโทรลเลอร์ให้เป็นพอร์ตเอาต์พุต โดยเป็นการควบคุมในระดับบิต โปรแกรมจะทำการเขียนข้อมูลให้กับพอร์ต RD2(บิต2)
   3.1 ให้นักศึกษาสร้างไฟล์โปรเจ็กต์ ชื่อ "lab\_13\_รหัส3ตัวหลัง" บันทึกชื่อไฟล์เป็น "lab\_13\_รหัส3ตัวหลัง.c" แล้วทคสอบการทำงาน

```
#include <pic.h>
#define XTAL FREQ 20000000
 CONFIG (HS & WDTDIS & LVPDIS);
void Delay_ms(unsigned int tick)
ł
       while(tick--)
       {
               __delay_ms(1);
       }
void main()
ł
       TRISD=0x00;
       while(1)
       {
               RD2 = 1;
               Delay_ms(500);
               RD2 = 0;
               Delay_ms(500);
       }
```

3.2 ให้นักศึกษาใช้โปรแกรม Proteus ISIS Professional ทำการต่อวงจรตามรูปที่1.2 แล้วทคสอบ การทำงานของโปรแกรมที่เขียนขึ้น

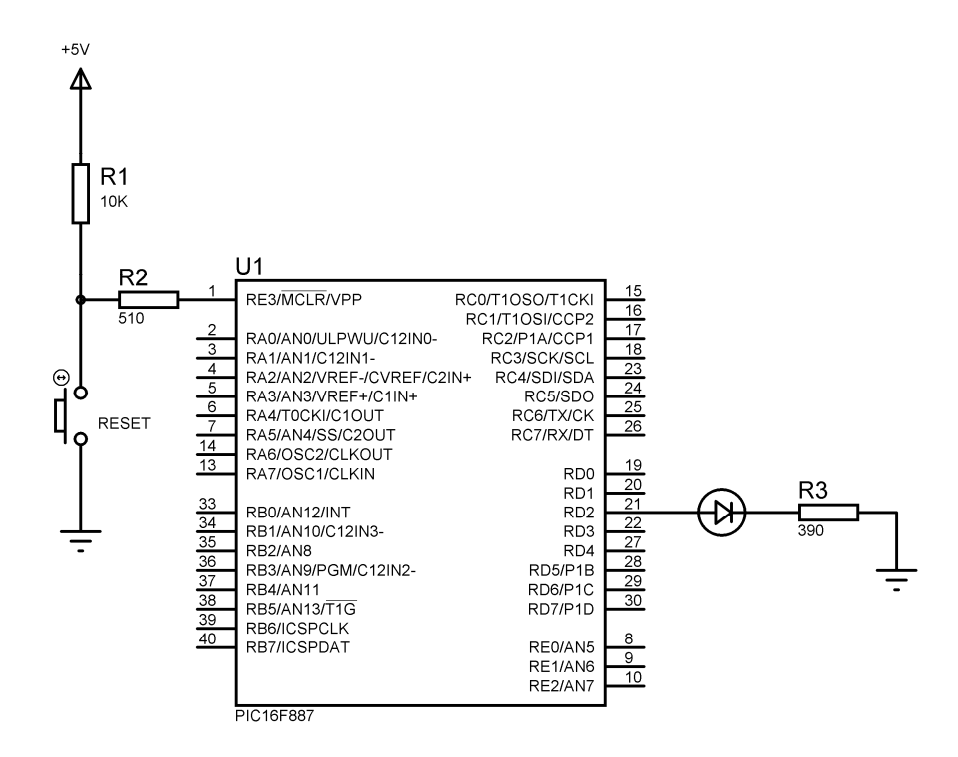

รูปที่ 1.2 วงจรทดลองโดยใช้พอร์ต RD2 เป็น OUTPUT

3.3 ผลที่เกิดขึ้นคือ......
3.4 ให้นักศึกษาทำการเปลี่ยน Output Port เป็น RC7ทำการแก้ใจโปรแกรมให้ถูกต้อง แล้ว ทดสอบการทำงาน

3.5 บันทึกลงในตารางที่ 1.2 บรรทัดใดบ้างในโปรแกรมที่นักศึกษาทำการแก้ไข

| โปรแกรมเดิม | แก้ใขเป็น |
|-------------|-----------|
|             |           |
|             |           |
|             |           |
|             |           |
|             |           |

ตารางที่ 1.2 บันทึกบรรทัดโปรแกรมที่ถูกแก้ใข

 รูปที่ 1.3 แสดงการติดดับสลับกันของ LED ให้นักศึกษาวาดวงจร เขียนโปรแกรมควบคุม ไมโครคอนโทรลเลอร์เป็นพอร์ตเอาต์พุต เพื่อควบคุมการติดดับสลับกันของLED กำหนดช่วง หน่วงเวลา 200ms

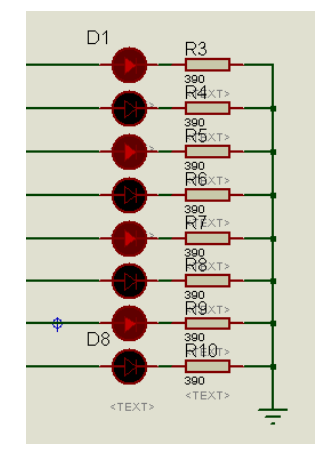

## รูปที่ 1.3 แสคงการติดคับสลับกันของ LED

4.1 ให้นักศึกษาวาดวงจร

4.2 ให้นักศึกษาเขียนโปรแกรมเพื่อควบคุมการติดดับสลับกันของLED